User manual: Moodle authentication with apu.edu.in email addresses

## User manual: For Faculties and Students

Please follow the instructions given below:

1. Click on the "Google" button on the login page:

| Azim Premji<br>University                                                                                                    |          |
|----------------------------------------------------------------------------------------------------|----------|
| Forgotten your username or password?<br>Cookies must be enabled in your browser<br>Log in using your account on:                                       |          |
| Admin Login<br>veereshg@3esofttech.com<br><br>Remember username<br>Log in Only for Admins                                                              |          |
| Is this your first time here?<br>Note: The Authentication method has been updated. Please follow the steps mentioned<br>1. Click on the Google Button; | d below: |

User manual: Moodle authentication with apu.edu.in email addresses

2. Select and Enter your Google (apu.edu.in) login credentials: The authentication will only work with apu.edu.in email ids and not with any other google email ids.

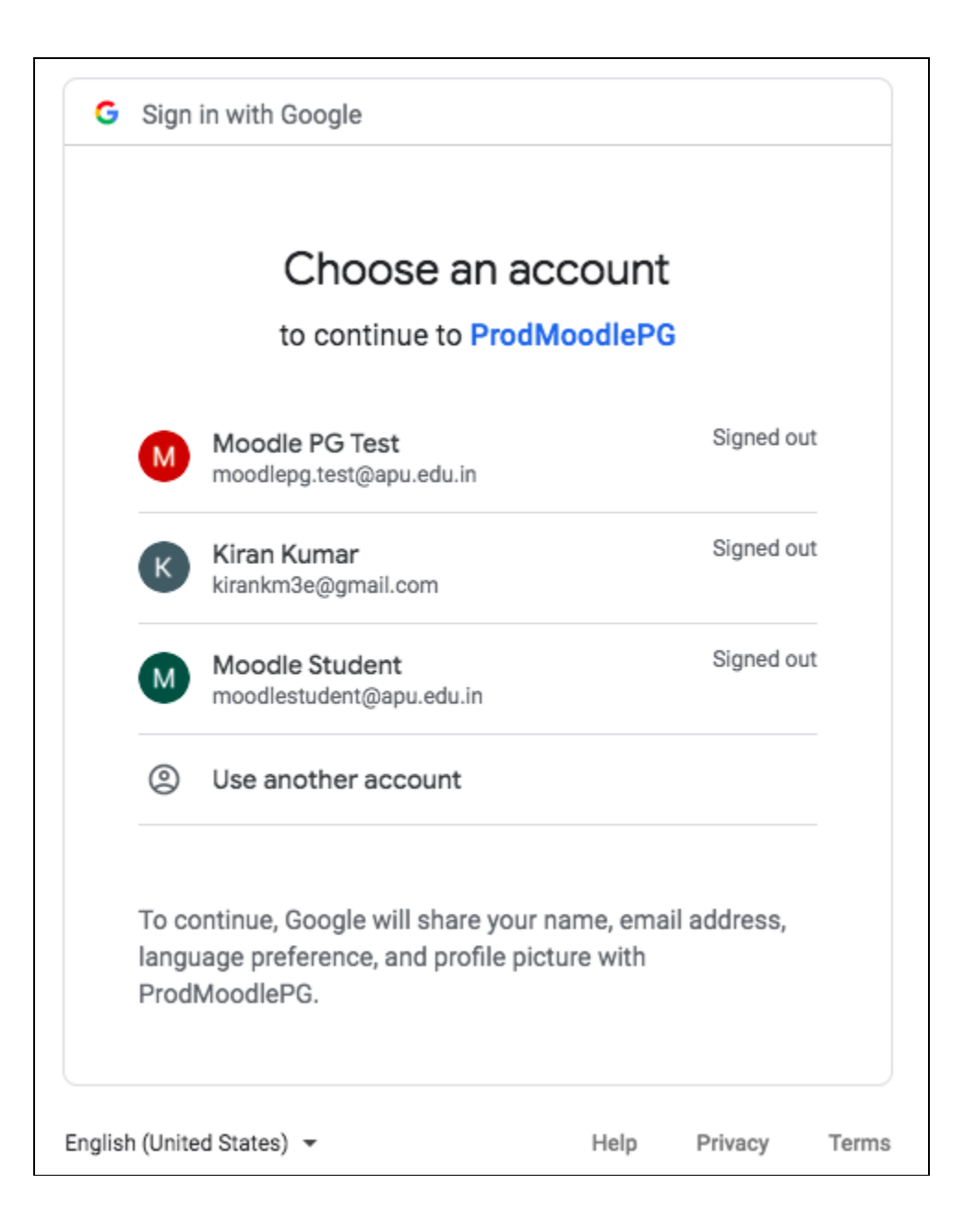

## User manual: Moodle authentication with apu.edu.in email addresses

3. The confirmation e-mail will be sent to the respective apu.edu.in e-mail id:

| Moodle @ APU @ PG                                                               | You are not logged in. (Log in) |  |  |  |  |  |  |
|---------------------------------------------------------------------------------|---------------------------------|--|--|--|--|--|--|
|                                                                                 |                                 |  |  |  |  |  |  |
| Azim Premji University                                                          |                                 |  |  |  |  |  |  |
| Home  Link your accounts                                                        | In maintenance mode             |  |  |  |  |  |  |
| An existing account was found with this email address but it is not linked yet. |                                 |  |  |  |  |  |  |
| The accounts must be linked before you can log in.                              |                                 |  |  |  |  |  |  |
| An email should have been sent to your address at moodlepg.test@apu.edu.in.     |                                 |  |  |  |  |  |  |
| It contains easy instructions to link your accounts.                            |                                 |  |  |  |  |  |  |
| If you have any difficulty, contact the site administrator.                     |                                 |  |  |  |  |  |  |
| Continue                                                                        |                                 |  |  |  |  |  |  |
| For any assistance, please contact Registrar's Office or IT Helpdesk            |                                 |  |  |  |  |  |  |
| You are not logged in. (Log in)                                                 |                                 |  |  |  |  |  |  |
| Home<br>Data relation surmary                                                   |                                 |  |  |  |  |  |  |
| Get the mobile app                                                              |                                 |  |  |  |  |  |  |

4. Check your e-mail id for the confirmation mail and click on the confirmation link:

| ≡       | M Gmail                                         |   | ٩ :          | Search mail                                                                                                    | ?       |   | G | Suite | M        |
|---------|-------------------------------------------------|---|--------------|----------------------------------------------------------------------------------------------------|---------|---|---|-------|----------|
| +       | Compose                                         |   | $\leftarrow$ |                                                                                                    | 1 of 8  | < | > | ¢     | 31       |
|         | Inbox                                           | 2 |              | Azim Premji University: linked login confirmation 🔤 📧                                                                                                    |         |   | ē | Ø     | 0        |
| * 0 > 4 | Starred<br>Snoozed<br>Sent<br>Drafts            |   | *            | Admin User (via Moodle @ APU @ PG) <moodleadmin@apu.edu.in> 3:52 PM (0 minute to me ~ Hi Moodle Test PG Profile,<br/>A request has been made to link the Google login</moodleadmin@apu.edu.in>                                                                                                    | es ago) | ☆ | 4 | :     | <b>•</b> |
| ~       | More                                            |   |              | moodlepg.test@apu.edu.in to your account at 'Azim Premji University'<br>using your email address.                                                                                                    |         |   |   |       | +        |
|         | <b>99</b><br>No recent chats<br>Start a new one | _ |              | https://moodle.azimpremijuniversity.edu.in/auth/oauth/2/confirm-linkedlogin.php?token=wupvc1FCWhEpCvWGL1MRz487WPU3skus&userid=2550&use         moodleog.test%40apu.edu.in&lissuerid=1         In most mail programs, this should appear as a blue link         which you can just click on. If that doesn't work,         then out and paste the address into the address         line at the top of your web browser window.         If you need help, please contact the site administrator,         Admin User         moodleadmin@apu.edu.in | rnamê=  |   |   |       |          |
|         | ÷ 9                                             |   |              |                                                                                                    |         |   |   |       | >        |

5. Once the confirmation link is clicked and verified, you can see the confirmation message:

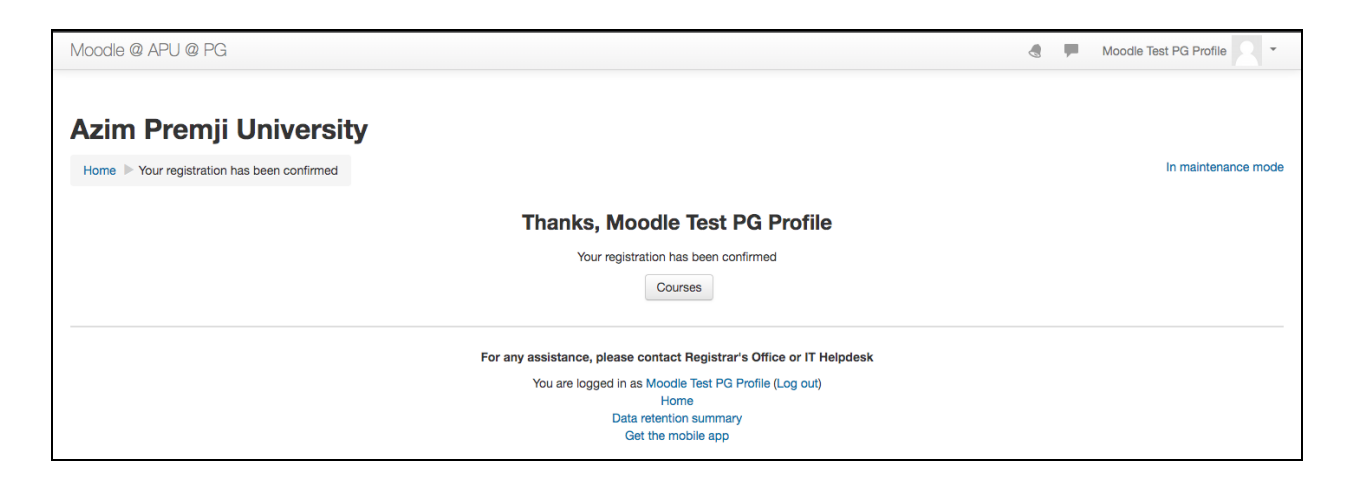

6. Click on the continue button to authorize the Moodle dashboard and successful login to Moodle application:

| Moodle @ APU @ PG                                                                                                    |                                                                                                    |                          | < <sup>20</sup>          | <b>F</b> 0              | Mood                     | dle St              | udent                  | M                  |
|----------------------------------------------------------------------------------------------------|----------------------------------------------------------------------------------------------------|--------------------------|--------------------------|-------------------------|--------------------------|---------------------|------------------------|--------------------|
| Azim Premji<br>University                                                                                                    |                                                                                                    |                          |                          |                         |                          |                     |                        |                    |
| NAVIGATION  Home Dashboard                                                                                                    | Course categories                                                                                    | Welco<br>Pleas<br>for de | ome s<br>e con<br>etails | tuder<br>tact i<br>on h | nts an<br>Regis<br>ostin | nd f<br>tra<br>g co | acul<br>r's O<br>ourse | ty!<br>ffice<br>on |
| <ul> <li>Azim Premji University</li> <li>My courses</li> </ul>                                                                                                    | - School of Education (2)                                                                            | Moodle.                  |                          |                         |                          |                     |                        |                    |
| Azim Premji<br>University<br>NAVIGATION<br>Home<br>= Dashboard<br>> Azim Premji University<br>T My courses<br>Curriculum and Pedagogy of<br>Mathematics - July 2018<br>= Field Immersion Report - Section 1<br>= Field Immersion Report - Section 2<br>= Field Immersion Report - Section 3<br>  Introduction to School Leadership and<br>Management<br>Program Planning and evaluation in<br>public health<br>= Test<br>= Children and Childhood<br>= Community<br>= Community<br>= Community<br>= More<br>MAIN MENU<br>= Site news | → MAE                                                                                                |                          |                          |                         |                          |                     |                        |                    |
| <ul> <li>Field Immersion Report - Section 1</li> <li>Field Immersion Report - Section 2</li> </ul>                                                                                                    | School of Development                                                                                | CALE!                    | NDAR                     | Decer                   | nber 2                   | 019<br>Eri          | Sat                    | - <<br>>           |
| <ul> <li>Field Immersion Report - Section 3</li> <li>Introduction to School Leadership and<br/>Management</li> </ul>                                                                                                    | <ul> <li>School of Policy and Governance</li> </ul>                                                  | 2                        | 3                        | 4                       | 5                        | 6                   | 7                      | 1 8                |
| <ul> <li>Program Planning and evaluation in<br/>public health</li> <li>Test</li> <li>Children and Childhood</li> </ul>                                                                                                    | MPG     LLM     Law and Policy Hub - July 2019     Discontation Workshop - 2019                      | 9<br>16<br>23<br>30      | 10<br>17<br>24<br>31     | 11<br>18<br>25          | 12<br>19<br>26           | 13<br>20<br>27      | 14<br>21<br>28         | 15<br>22<br>29     |
| Community     Continuous Teacher Professional     Development     More                                                                                                    | Open Courses     July 2018 - December 2018                                                           | ONLIN                    | IE US                    | ERS<br>(last 5          | minute                   | is: 2)              |                        | - <                |
| MAIN MENU                                                                                                    | January - May 2019 Semester (11)         July - December 2019 Batch (10)         Jan - May 2020 (11) | Mod<br>Adn               | odle St<br>nin 3E        | udent<br>Softwar        | e Solu                   | tions               |                        | -                  |
|                                                                                                    | SOP Submission for Elective (6)                                                                      |                          |                          |                         |                          |                     |                        |                    |
| There are no upcoming events                                                                                                    | English Language Suppourt Class (ELSC)                                                               |                          |                          |                         |                          |                     |                        |                    |
|                                                                                                    | July-November 2018                                                                                   |                          |                          |                         |                          |                     |                        |                    |

**Note:** For any support or query on login/authentication, please contact: <u>it-helpdesk@azimpremjifoundation.org</u>